## Q5s 系统固件升级操作教程

**重要说明:** Q5s 与 Q5 的固件请勿互相烧录,这样会导致死机甚至损坏! 一、系统升级前准备 1、先到官网下载 USB DAC 驱动,按照 USB DAC 驱动安装说明成功安装驱动。 2、下载固件升级工具 FiiODfu. exe,待用

下载 Q5s 最新系统固件,待用

注意: Q5s 设置输入状态为 USB DAC 状态

## 二、升级操作

1、打开固件升级工具 FiiODfu. exe

## FiiODfu

2、Q5s 开机后,切换到 USB DAC 状态,按住下一曲键,然后通过 USB 数据线,连接将 Q5s 底部的 USB 端口连接电脑

(注: 1-如图 1 中版本号显示为 v0.04 时,表示已正确连接2-Q5s 为升级机型,软件设备名称显示 "FiiO Q5"是正常现象)

3、选择升级固件包,点击"Browse"→选择升级包文件"打开",如图1操作:

| FiiO Firmware Upgrade | 100000        | and a state of the                                                                                                    | 2 KB                 |
|-----------------------|---------------|----------------------------------------------------------------------------------------------------|----------------------|
| Device                |               |                                                                                                    |                      |
| Manufacturer:         | FIIO          |                                                                                                    |                      |
| Product:              | FiiO Q5       |                                                                                                    |                      |
| VID/PID:              | 0x2972/0x0031 |                                                                                                    |                      |
| Serial number:        |               |                                                                                                    |                      |
| Current Firmware:     | v0.04         |                                                                                                    |                      |
| Firmware              |               |                                                                                                    |                      |
|                       |               | Browse                                                                                                    |                      |
| Upgrade               |               |                                                                                                    |                      |
| Device opened.        |               |                                                                                                    | *                    |
|                       | 177           |                                                                                                    | ×                    |
|                       | 查找范围(I):      | 🔑 q5s_007 🔹                                                                                                    | G 🤌 📂 🖽 <del>-</del> |
|                       | Are           | 名称                                                                                                    | 修改日期                 |
|                       |               |                                                                                                    | 2010 4 19 15:27      |
|                       | 最近访问的位置       |                                                                                                    | 2019-4-18 15:27      |
|                       |               | ] q5s_fac_007.bin                                                                                                    | 2019-4-18 15:27      |
|                       |               |                                                                                                    |                      |
|                       | 桌面            |                                                                                                    |                      |
| [ Evit                |               |                                                                                                    |                      |
| LXII                  |               |                                                                                                    |                      |
|                       |               |                                                                                                    |                      |
|                       |               |                                                                                                    |                      |
|                       |               |                                                                                                    |                      |
|                       | 计算机           |                                                                                                    |                      |
|                       |               |                                                                                                    |                      |
|                       |               | ٠ III                                                                                                    |                      |
|                       | 网络            |                                                                                                    |                      |
|                       | H-S-H         | 文件名(M): q5s_dfu_007                                                                                                    | ▼ 打开(0)              |
|                       |               | The second second secon |                      |
|                       |               | 又件尖型(U): [Firmware image (*.bin)                                                                                                    | ▼ 取消                 |
| FiiODfu 修改日期。20       | 018-9         |                                                                                                    |                      |
|                       |               |                                                                                                    |                      |

图 1

## 4、点击"Start"开始升级,如图 2 操作:

| FiiO Firmware Upgrade                        |                           | ×      |
|----------------------------------------------|---------------------------|--------|
| Device                                       |                           |        |
| Manufacturer:                                | FIIO                      |        |
| Product:                                     | FiiO Q5                   |        |
| VID/PID:                                     | 0x2972/0x0031             |        |
| Serial number:                               |                           |        |
| Current Firmware:                            | v0.04                     |        |
| Firmware                                     |                           |        |
| C:\Users\Administrator\Desk                  | top\Q5s固件\q5s_dfu_007.bin | Browse |
| Upgrade                                      |                           |        |
| Device opened.<br>Ready for firmware update. |                           | *      |
|                                              |                           | Start  |
| Exit                                         |                           |        |

图 2

5、若1分钟内进度条没有显示完成,或者没有升级成功的提示,请点击"Exit"→"是"选择退出升级(如图3操作),然后重复步骤1~步骤4的操作。

| 📔 FiiO Firmware Upgrade                                                                |                                           |         |
|----------------------------------------------------------------------------------------|-------------------------------------------|---------|
| Device<br>Manufacturer:<br>Product:<br>VID/PID:<br>Serial number:<br>Current Firmware: | FIIO<br>FIIO Q5<br>0x2972/0x0031<br>v0.04 |         |
| Firmware<br>F:\2016年\05\05系统固性升级                                                       |                                           | Browne  |
| C. (20 104 (65 (65))(5)(12)(+ / 13)                                                    | T 14 MaTaaanee                            | DioWac  |
| Upgrade                                                                                |                                           |         |
| Entering upgrade mode<br>Upgrading firmware<br>0 of 98304 bytes transferred.           | FiiO Firmware Upgrade                     | - Start |
|                                                                                        |                                           | Start   |
| Exit                                                                                   |                                           |         |

图 3

6、正常情况下,进度条走完后,界面显示 Firmware upgradefinished successfully 表示固件烧 写已经成功。如图 4 显示。

| Manufacturer:                                                           | FIIO             |        |
|-------------------------------------------------------------------------|------------------|--------|
| Product:                                                                | FiiO Q5          |        |
| VID/PID:                                                                | 0x2972/0x0031    |        |
| Serial number:                                                          |                  |        |
| Surrent Firmware:                                                       | v0.04            |        |
| Firmware                                                                |                  |        |
| C:\Users\Administrator\Desktop\Q5s固件\q5s_dfu_007.bin                    |                  | Browse |
| Jpgrade                                                                 |                  |        |
| Entering upgrade mode<br>Upgrading firmware                             | transferred      |        |
| 147456 of 147456 bytes<br>Starting firmware                             | unsien eur       |        |
| 147456 of 147456 bytes<br>Starting firmware<br>Firmware upgrade finishe | d successfully.  |        |
| 147456 of 147456 bytes<br>Starting firmware<br>Firmware upgrade finishe | ed successfully. |        |

图 4

注意:升级完成后请务必拔掉 USB,然后再将 USB 连接 Q5s(和拔出之前相同的 USB 口),Q5s 将会开始安装系统固件,若 Q5s 侧面红色指示灯亮起时,请勿对 机器或电脑上固件烧写的软件进行操作,此时为系统更新固件,请耐心等待固 件更新完成后——红色指示灯熄灭,再进行其他操作。

升级成功后可以将 Q5s 通过 USB 连接电脑,在固件烧写软件上可以查看当前 Q5s 的系统固件版本(烧录完成后需要重新断开再连接才可以看到当前固件版本)。如图 5: 确认显示固件版本正确后,可以关闭软件,开始正常使用 Q5s。

| FiiO Firmware Upgrade                                             |                                                                            |        | X |
|-------------------------------------------------------------------|----------------------------------------------------------------------------|--------|---|
| Device<br>Manufacturer:<br>Product:<br>VID/PID:<br>Serial number: | GuangZhou FiiO Electronics Co.,Ltd<br>FiiO Q5<br>0x2972/0x0031<br>EA500066 |        |   |
| Firmware                                                          | V0.07                                                                      | Browse |   |
| Upgrade                                                           |                                                                            |        |   |
| Device opened.                                                    |                                                                            |        | * |
|                                                                   |                                                                            | Start  | * |
| Exit                                                              |                                                                            |        |   |

图 5